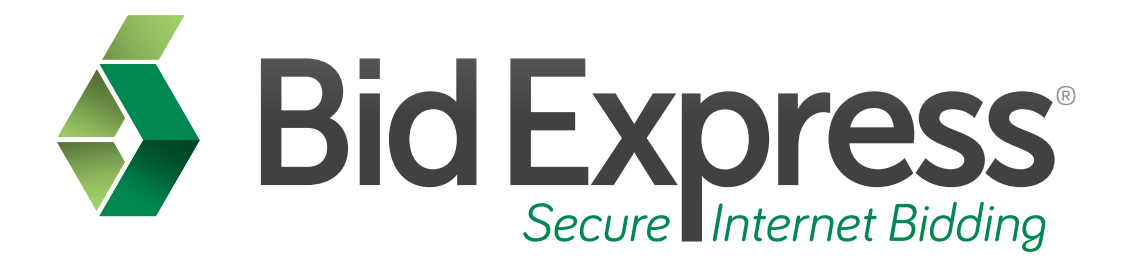

# **Bid Submission Tutorial**

## Submitting Your Bid Over the Internet

January 2014

Prepared by:

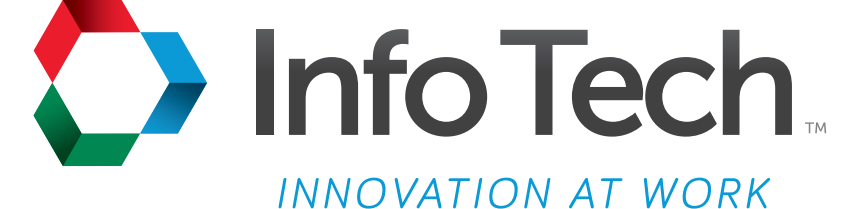

Address: 5700 SW 34th Street, Suite 1235, Gainesville, Florida 32608-5371 Phone: (352) 381-4400 • FAX: (352) 381-4444 • E-mail: info@infotechfl.com • Web: www.infotechfl.com Prepared By

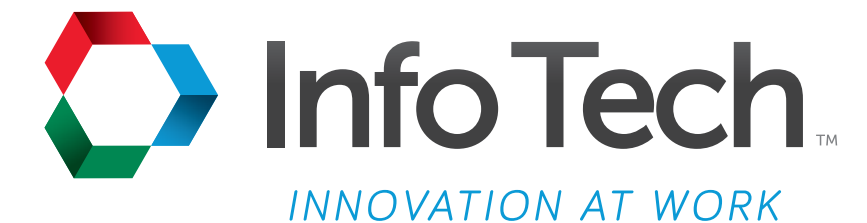

Address: 5700 SW 34th Street, Suite 1235, Gainesville, Florida 32608-5371 Web: www.infotechfl.com

Customer support for the Bid Express service is available by phone or email Monday through Friday from 7:00 am - 8:00 pm Eastern Time, excluding legal holidays.

#### **Contact Bid Express**

By mail: Bid Express 5700 SW 34th Street, Suite 1235 Gainesville, FL 32608-5371

By phone or FAX: Toll free phone: (888) 352-BIDX (2439) Phone: (352) 381-4888 Fax: (888) 971-4191

By email: Support: <u>customer.support@bidx.com</u> Feedback: <u>feedback@bidx.com</u>

Bid Express and the Bid Express logo, and Info Tech are registered service marks of Info Tech, Inc. Digital ID is a trademark of Info Tech, Inc.

Copyright © 2014, Info Tech, Inc. All rights reserved. This document or parts thereof may not be reproduced in any form without written permission of Info Tech, Inc. Produced in the United States of America.

Trns•port Expedite and the Trns•port Expedite logo are registered trademarks of AASHTO.

AASHTOWare Project Expedite is a trademarks of AASHTO.

Trns•port Expedite and AASHTOWare Project Expedite represent one or more proprietary products of AASHTO.

AASHTOWare and AASHTOWare Project are registered service marks and trademarks of AASHTO. Other product and company names mentioned herein may be trademarks and/or service marks of their respective owners.

© Copyright 2014 by the American Association of State Highway and Transportation Officials, Inc. All rights reserved. This document or parts thereof may not be reproduced in any form without written permission of the publisher. Printed in the United States of America.

#### Page 1

Welcome to the Bid Submission tutorial. This tutorial covers the basic steps in submitting your bid over the Internet.

#### Page 2

Before you can submit bids through the Bid Express service, you must have the following:

- An active Bid Express account
- The Expedite Bid software
- An Internet connection, and
- An active Info Tech Digital  $ID^{\mathsf{T}}$

#### Page 3

Open the **Expedite Bid** software. Click **File**, then **Open Proposal**, locate the proposal, select it and click **Open**.

Once you have loaded your proposal, you are ready to fill out your bid and submit it over the Internet. You may submit your bid at any time before the bid letting deadline.

Remember, you must have an active Bid Express account, the Expedite Bid software, a working Internet connection and an active Digital ID to submit a bid over the Internet using the Bid Express service.

When filling out a bid, the folders on the left turn from red to green when the section is complete. The Expedite Bid program will not allow you to submit your bid over the Internet if the bid total is zero dollars or if there are amendments missing. The Expedite Bid software program will allow you to submit a bid with red folders; however, it will give you a warning that most agencies will reject incomplete bids.

Once all the folders are green, or you have filled out all of the necessary information, you will need to submit the bid to the server.

### Page 4

To submit your bid, click on the **lightning bolt** icon on the menu bar. You may also go to **Tools** on the menu bar, and select **Submit Bid**.

The Expedite Bid program will ask if you want to save the bid for your records. If so, save now. If not, press **Cancel**.

The Bid Submission wizard appears. Read the information and click Next.

Your Digital ID appears. You may have to choose which Digital ID you wish to use for submission if you have multiple IDs for that agency. Enter your Digital ID password and click **Next**.

Click Next again.

The Wizard will now encrypt and sign the bid. Click **Next**.

Once you complete the wizard and your bid was successfully submitted, you will be prompted to print a bid submission receipt which you should keep for your records.

Be sure to click the **Finish** button when you are done.

### Page 5

If you would like to make changes to your bid or update prices, make your changes within the Expedite Bid program and resubmit the bid using the same process you used to submit the original bid.

Your new bid will automatically overwrite your previous bid. You may submit your bid as many times as you like until the letting time has ended.

You can only have one bid per proposal in the system and the last bid you submit will be the bid the agency will open and view.

### Page 6

Here is a review of the steps to submit proposals using the Bid Express service.

- 1. Open the **Expedite Bid** software.
- 2. Click File, then Open Proposal. Locate the proposal and click Open.
- 3. Fill out the proposal by clicking on the individual folders and entering the required information.

- 4. Click the black **lightning bolt** or click **Tools** then select **Submit Bid**.
- 5. Click Next.
- 6. Select the Digital ID and enter the password, click **Next**.
- 7. Print the receipt and click **Next**.
- 8. Click Finish.